#### 1. ACCEDERE AL LINK DI REGISTRAZIONE

| C CONFIDARE       | ×    | +      |                                                            |                                                                                                    |
|-------------------|------|--------|------------------------------------------------------------|----------------------------------------------------------------------------------------------------|
| (←) → ୯ 🏠         |      | 0      | https://www.confidare.it/confidare/assemblea_dei_soci_2020 | Ē 🚥 🐨 ☆ 🔍 Cerca                                                                                                    |
| CONFIDARE S.C.p.A | DET> | RING 👬 | Video Conferencing,                                        |                                                                                                    |
|                   |      |        |                                                            | statutario, sono convocate - in prima e seconda convocazione - con il medesimo o.d.g. della Assemblea Generale              |
|                   |      |        |                                                            | Ordinaria dei Soci implementato con la nomina dei rispettivi Soci delegati alla Assemblea Generale Ordinaria dei Soci       |
|                   |      |        |                                                            | del 28/29 Maggio. Avvalendosi sempre delle misure straordinarie di cui all'art. 106, comma 2, del D.L. 17 marzo 2020, n. 18 |
|                   |      |        |                                                            | (cd. #Curaltalia), le Assemblee Territoriali si svolgeranno in modalità esclusivamente telematica, come di seguito          |
|                   |      |        |                                                            | specificato: il giorno GIOVEDI' 14/05 ore 10 (prima convocazione domenica 10.05 ore 8,00) l'AREA NAZIONALE, l'AREA          |
|                   |      |        |                                                            | PIEMONTE SUD OVEST e LIGURIA, l'AREA LOMBARDIA, l'AREA PIEMONTE OVEST e l'AREA PIEMONTE EST.                                |

Le Assemblee territoriali saranno composte da una parte comune a tutte le Aree Territoriali, per procedere poi in maniera separata Area per Area alla elezione dei rispettivi Soci delegati. Per poter partecipare, i soci dovanno preventivamente accrediarsi atteverso il sito www.confidarei: tegunedo la procedura in kindicata. Le operazioni di accreditamento dovranno avvenire dalle ore 08.00 del 30 aprile alle ore 21.00 del 9 maggio compresi.

Il voto dovà essere esercitato direttamente dal socio o dal legale rappresentante del socio naguno competes. Il voto dovà essere esercitato direttamente dal socio o dal legale rappresentante del socio nel corso della assemblea territoriale, secondo le indicazioni fornite dal Presidente nel corso della seduta. Mediante delega scritta accompagnata, a pena di invalidità, dalla fotocopia di un documento di identità in corso di validità del delegante, il socio può farsi rappresentare in Assemblea da altro socio persona fisca o dal rappresentante di altra impresa associata purché il delegato non sia amministratore, sindaco o dipendente di "Confidare". Effettuato il proprio accreditamento, il socio delegato dovà cancare la delega ricevata seguendo la procedura pubblicata sul sito vww.confidare.it nel rispetto dei terpi sopra indicati. Uteriori informazioni circa la modalità di intervento alle Assemblee sono disponibili sul sito www.confidare.it o inviando una e-mail a info@confidare.it.

Il Direttore Generale - Andrea Ricchiuti Il Presidente - Adelio Giorgio Ferrari

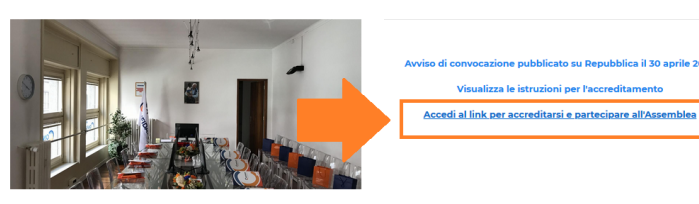

### 2. INSERIRE CODICE FISCALE / PARTITA IVA DELLA DITTA

| 🗎 Assemblea online 🛛 🗙 🕂 |                                                                                                    |                                |                  |
|--------------------------|----------------------------------------------------------------------------------------------------|--------------------------------|------------------|
|                          | A https://confidare.assemblea.online/Registration                                                                                                    | ☺ ☆                            | Q, Cerca         |
| CONFIDARE                | an made constructing a                                                                                                    |                                | Registrati Entra |
|                          | ASSEMB                                                                                                    | LEA ONLINE                     |                  |
|                          | Accesso                                                                                                    |                                |                  |
|                          | Infomazione<br>Se siele più in possesso di user e password selezionare il tasto "Entra" in all<br>Se state eseguendo una nuova registrazione siele pregati di compilare il camp                                                                                                    | io a destra.<br>o sottostante. |                  |
|                          | Partita IVA o Codice Fiscale     International International Internationese Internationese Internationa International International Inter | <b></b>                        |                  |
|                          |                                                                                                    |                                | Avanti           |

### 3. PROCEDERE SUL PULSANTE ARANCIONE – NON SONO SOCIO

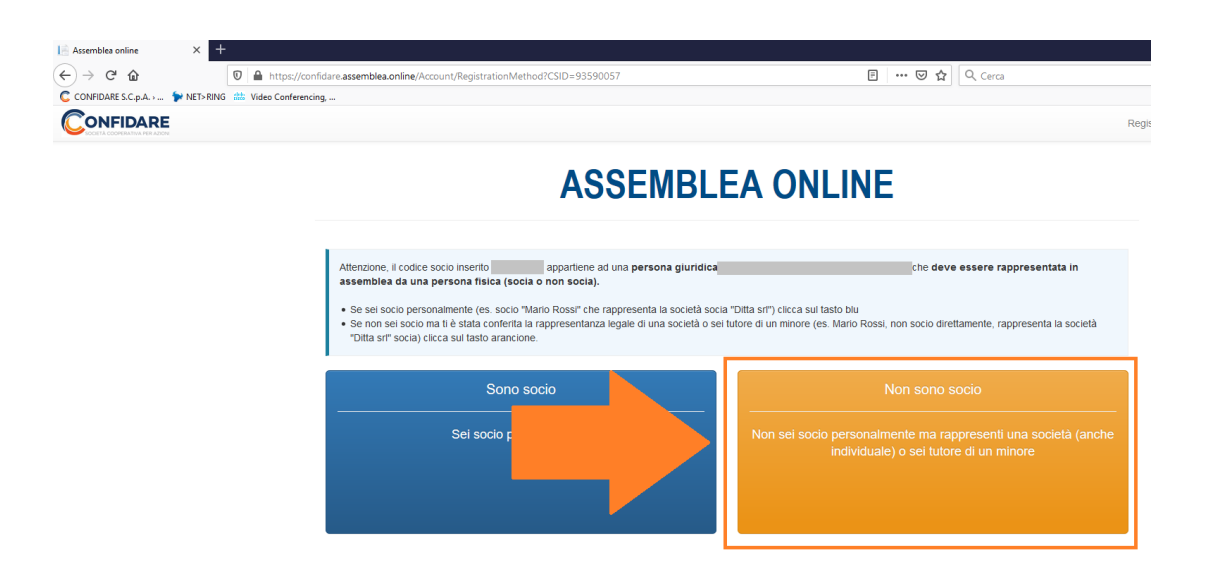

### 4. NELLA PAGINA DI REGISTRAZIONE INSERIRE I SEGUENTI DATI:

- Nome e Cognome della persona che parteciperà all'ASSEMBLEA
- Codice Fiscale della persona che parteciperà all'ASSEMBLEA
- Numero di cellulare della persona che parteciperà all'ASSEMBLEA
- Indirizzo mail della persona che parteciperà all'ASSEMBLEA (sarà anche il nome utente per accedere)
- Creare la password che sarà necessaria per accedere

Nella pagina seguente vedete la schermata con evidenziati i punti obbligatori

| Registrazione partecipante non socio  |
|---------------------------------------|
| Delegante                             |
|                                       |
| * Nome e cognome                      |
|                                       |
| * Codice fiscale                      |
|                                       |
| Luogo di nasolta                      |
| Inserisci luogo di nascita            |
| Data di nasoita                       |
| Inserisci data di nascita DD/////YYYY |
| Genere                                |
| Naschio                               |
| Indirizzo                             |
| Inserisci indirizzo di residenza      |
| Citta                                 |
| Inserisci località di residenza       |
| Provinola                             |
| Inserisci provincia di residenza      |
| CAP                                   |
| Inserisci CAP di residenza            |
| * Lingua                              |
| *                                     |
| * Numero di cellulare                 |
| •39                                   |
| * Conferma numero di cellulare        |
| •39                                   |
| * Email                               |
|                                       |
| * Ripeti l'indirizzo email            |
|                                       |
| * Password                            |
|                                       |
| * Ripeli la password                  |
|                                       |
| Annulla Aventi                        |
|                                       |

### 5. DOPO AVERE CLICCATO SU AVANTI SI PROCEDE AL CARICAMENTO DEL DOCUMENTO D'IDENTITÀ

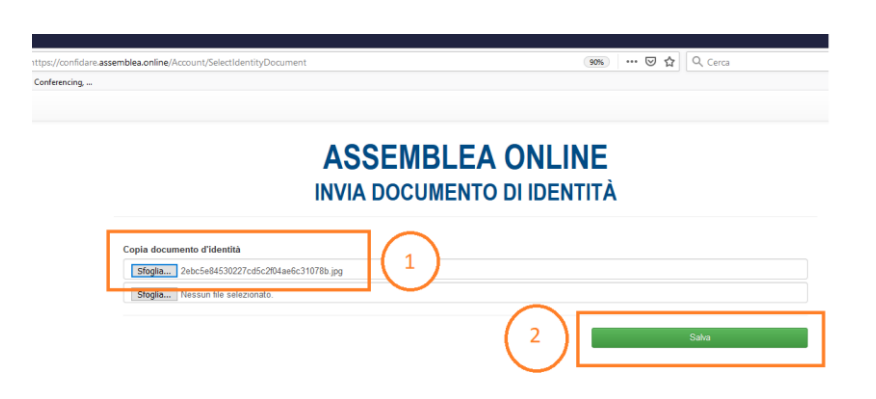

### 5. SI APRE UNA PAGINA DI CONFERMA

| Conferma Rappresentanza                                               |                                                                                                    |
|-----------------------------------------------------------------------|----------------------------------------------------------------------------------------------------|
| Codice fiscale/P.IVA Nominativo Codice fiscale/P.IVA Annulla Conferma | <ul> <li>Rappresentanza</li> <li>Ir rappresentante legale è colui che può legittimamente rappresentare la persona giuridica o l'associazione socia: il codice civile prevede, all'art. 2384 in materia di società per azioni, che il potere di rappresentanza conferito agli amministratori dallo statuto o dalla delibera di nomina sia generale.</li> <li>È possibile però, soprattutto per le realtà più grandi e strutturate, che vi siano delle ripartizioni interme o delle procure ad hoc che conferiscano cioè, limitatamente a quell'atto, il potere di rappresentanza: anche in questo caso l'effetto dell'atto è riferibile direttamente all'ente.</li> <li>Una persona, socia o meno, può rivestire la qualifica di rappresentante di un numero illimitato di persone giuridiche, in base al ruolo – presidente del C.d.A. – o per mandato ad hoc (procura).</li> <li>Ogni persona che sia tutore di soci inabili o di figli minori soci può rappresentari in assemblea senza limiti di numero.</li> </ul> |

### 6. PER ULTIMO LA PAGINA SEGUENTE CHE PERMETTE IL CARICAMENTO DI EVENTUALI DELEGHE RICEVUTE E/O LA CONFERMA DELLA REGISTRAZIONE

## **ASSEMBLEA ONLINE** REGISTRAZIONE DELEGHE E RAPPRESENTANZE

|                |           |           | Concludi Registrazione                                                                                                    |
|----------------|-----------|-----------|----------------------------------------------------------------------------------------------------|
| leghe (0)      |           |           |                                                                                                    |
| )elegante      | [ elegato | Documenti | Delega                                                                                                    |
| Nessuna delega |           |           | Viene conferita da un socio a un altro<br>socio affinchè quest'ultimo esprima, in nome<br>e per conto del mandante, il suo voto.                                       |
|                |           |           | Le deleghe devono essere conferite per<br>iscritto a un soggetto socio.                                                                                                |
| Aggiungi       |           |           | ➤La persona presente in assemblea potrà<br>disporre di un numero massimo di deleghe<br>pari a dieci, indipendentemente dal<br>numero di società - enti che rappresenta |

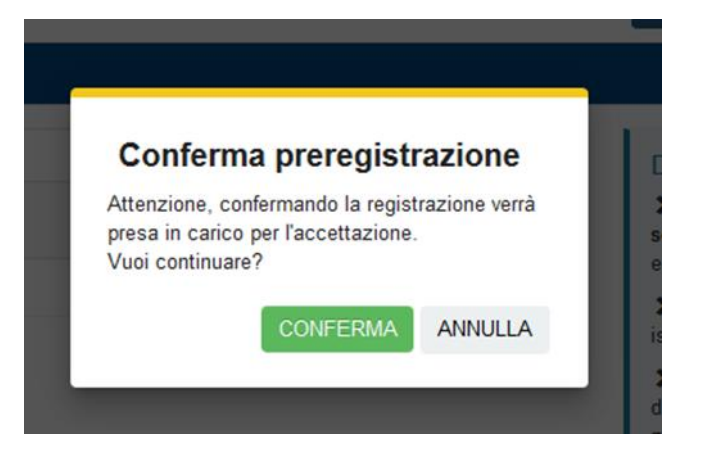

6. DOPO LA CONFERMA SI ACCEDE ALLA PAGINA VERA E PROPRIA DI ASSEMBLEA

- SOLO DOPO L'ACCETTAZIONE DELLA PREREGISTRAZIONE VERRÀ ABILITATO IL RIQUADRO DI ACCESSO ALLO STREAMING

- IN BASSO A SINISTRA INVECE VERRANNO INSERITI I DOCUMENTI CHE I SOCI POTRANNO VISUALIZZARE

| Assemblea 📫                                                                                         | Preregistrazione 🏷              |
|----------------------------------------------------------------------------------------------------|---------------------------------|
| Inizio assemblea: 14 maggio 2020 alle: 10:00<br>Inizio votazioni online: 14 maggio 2020 alle: 10:00 | 0 DELEGHE<br>1 RAPPRESENTANZE   |
| La preregistrazione non è stata ancora accettata                                                    | STATO: IN ACCETTAZIONE Modifica |
| Visione documenti 🛛 🗍                                                                               | l miei dati 👤                   |
| In questa sezione troverai i documenti ed il materiale in votazione                                 |                                 |

### 7. REGISTRAZIONE DELEGHE

### INSERIRE IL CODICE FISCALE/PARTITA IVA DELLA DITTA DELEGANTE

#### Nuova delega Delegato Delega ~ Viene conferita da un socio a un altro socio affinchê quest'ultimo esprima, in nome e per conto del mandante, il suo voto. \* Codice fiscale/P.IVA del socio che ti ha dato delega 012345678901 socio che 1 >Le deleghe devono essere conferite per iscritto a un soggetto socio Ordinaria >La persona presente in assemblea potrà disporre di un numero massimo di deleghe pari a dieci, indipendentemente dal numero di società - enti che rappresenta per statuto o per procura. Si Straordinaria Il minore o l'interdetto non possono essere titolari di deleghe. 2 La delega, firmata in originale dal delegante, dovrà essere accompagnata, a pena di invalidità, dalla fotocopia di un documento di identità in corso di validità di quest'ultimo. Nel caso di soci diversi da

ALLEGARE COPIA DELLA DELEGA E DOCUMENTO DI IDENTITA DEL DELEGANTE

### ASSEMBLEA ONLINE

| Conferma delega                                                                                                   |                                                                                                    |
|----------------------------------------------------------------------------------------------------|----------------------------------------------------------------------------------------------------|
| Codice fiscale/P.IVA                                                                                              | Delega                                                                                                    |
| Nominativo                                                                                                    | Viene contenta da un socio a un altro socio attinche<br>quest'ultimo esprima, in nome e per conto del mandante, il<br>suo voto.                                                                                                    |
| Codice fiscale/PIVA                                                                                               | ➤Le deleghe devono essere conferite per iscritto a un<br>soggetto socio.                                                                                                    |
| Delegato                                                                                                    | >La persona presente in assemblea potrà disporre di un<br>numero massimo di deleghe pari a dieci,<br>indipendentemente dal numero di società - enti che                                                                                                    |
|                                                                                                    | <ul> <li>rappresenta per statuto o per procura.</li> <li>Il minore o l'interdetto non possono essere titolari di<br/>deleghe.</li> </ul>                                                                                                    |
| Ordinaria<br>Si                                                                                                   | Delega                                                                                                    |
| Straordinaria<br>Si                                                                                               | ➤La delega, firmata in originale dal delegante, dovrà<br>essere accompagnata, a pena di invalidità, dalla<br>fotocopia di un documento di identità in corso di<br>validità di quest'ultimo. Nel caso di soci diversi da                                                                                                    |
| Modulo di delega<br>Sfoglia 7e86762fa381f76bb5683efbc3b77c58.jpg                                                  | persone fisiche, la delega, firmata in originale dal legale<br>ppresentante del delegante dovrà essere accompagnata<br>re che da copia di un documento di identità in corso di<br>alidità, anche dall'autocertificazione su carta intestata                                                                                                    |
| Auccertificazione dei legule rappresentante<br>Sfoglia 79af2323ff2c35a7eed1aeb6e91d4c7f.jpg doc identità delegant | dell de zazione resa a norma delle disposizioni di cui<br>alli<br>di 2<br>e di 2<br>ett. espectato della della del |
| Annulla Conferma                                                                                                  | 3                                                                                                    |

### QUINDI SI RITORNA ALLA PAGINA DI CONFERMA REGISTRAZIONE

#### **ASSEMBLEA ONLINE REGISTRAZIONE DELEGHE E RAPPRESENTANZE** LA REGISTRAZIONE NON È CONCLUSA Qui puoi aggiungere deleghe e rappresentanze, quando hai terminato clicca sul pulsante "CONCLUDI REGISTRAZIONE" Concludi Registrazione Deleghe (1) Delegante Delegato Documenti Delega Viene conferita da un socio a un altro socio affinchè quest'ultimo esprima, in nome e per conto del mandante, il suo voto. Autocertificazione rappresentanza legale 🗑 Rimuovi 🕑 Modifica Ø 79af2323ff2c35a7eed1aeb6e91d4c7f.jpg >Le deleghe devono essere conferite per iscritto a un soggetto socio. Modello di delega >La persona presente in assemblea potrà disporre di un numero massimo di deleghe pari a dieci, indipendentemente dal numero di società - enti che rappresenta 7e86762fa381f76bb5683efbc3b77c58.jpg per statuto o per procura. >II minore o l'interdetto non possono essere titolari di deleghe. Aggiungi

### 7. ACCESSO AD ASSEMBLEA ON LINE DOPO LA REGISTRAZIONE

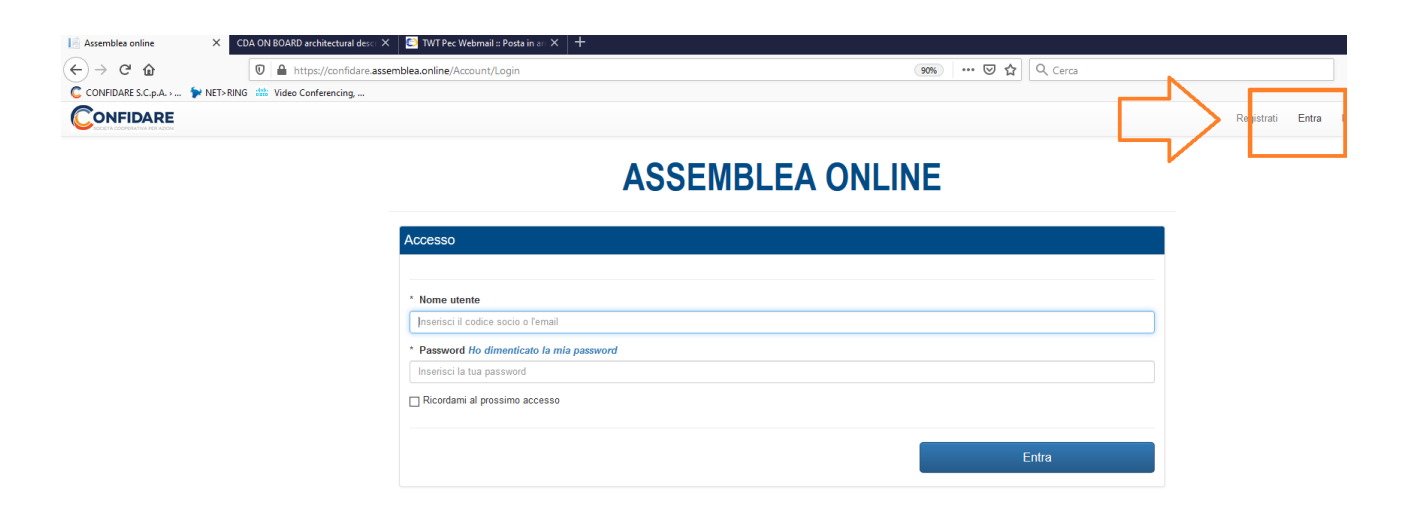